# How to Change the Invoice Mode

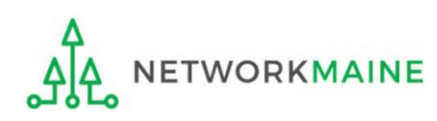

There are two methods that can be used to invoice USAC

The applicant decides which mode to use on a particular FRN

Once USAC has processed an invoice for an FRN, that method of invoicing must be used for that FRN for the remainder of the invoicing process for that funding year unless an invoicing mode change is requested

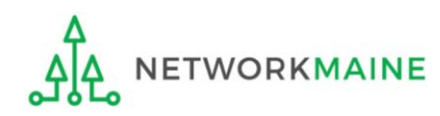

#### Invoicing Method #1 – FCC Form 472 (BEAR)

Applicants file BEARs if they have paid the service provider in full for the equipment and services and want to be reimbursed for the discount amount

Process

- Applicant must have paid the service provider in full for the received equipment and services before the applicant can invoice USAC
- Applicant must have completed an FCC Form 498 to obtain a 498 ID prior to filing BEARs
- Applicants file BEARs in EPC
- Billed entities will receive payment directly to their bank account

#### Invoicing Method #2 – FCC Form 474 (SPI)

Service Providers file SPIs if they have billed the applicant for the non-discount amount (the applicant's share of the cost) and want to be reimbursed for the discount amount.

Process

- Applicant must have paid the service provider the nondiscount portion share of costs for the received equipment and services before the service provider can invoice USAC
- USAC will review the SPI and disburse the payment to the service provider if payment is approved

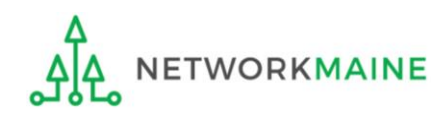

If an invoice mode change is needed – either BEAR to SPI or SPI to BEAR – the applicant can request it in EPC

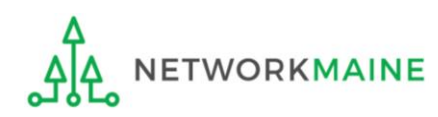

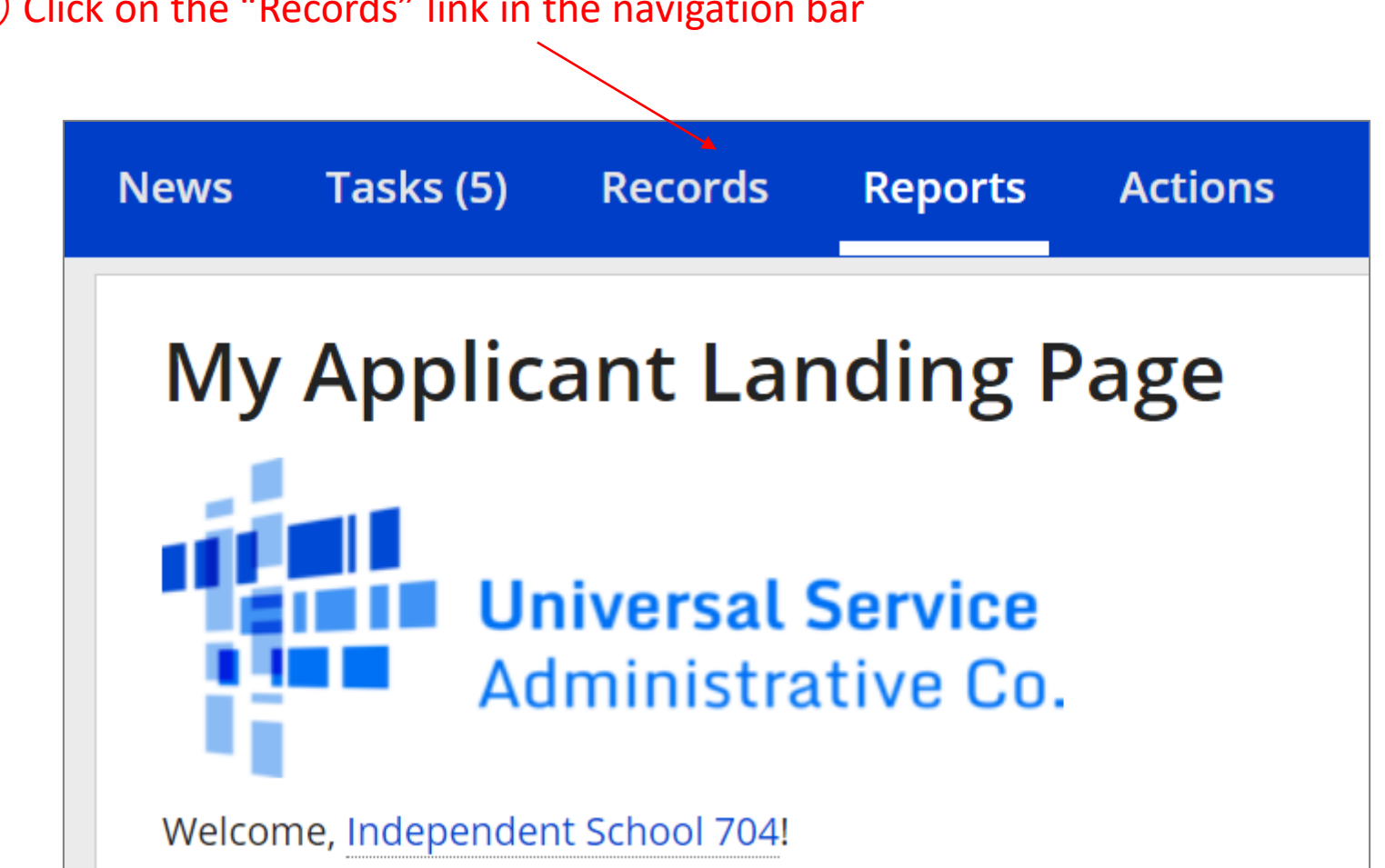

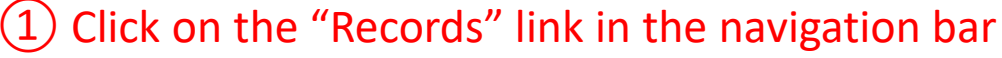

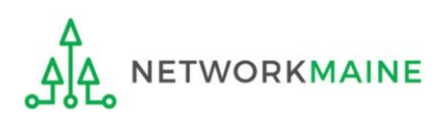

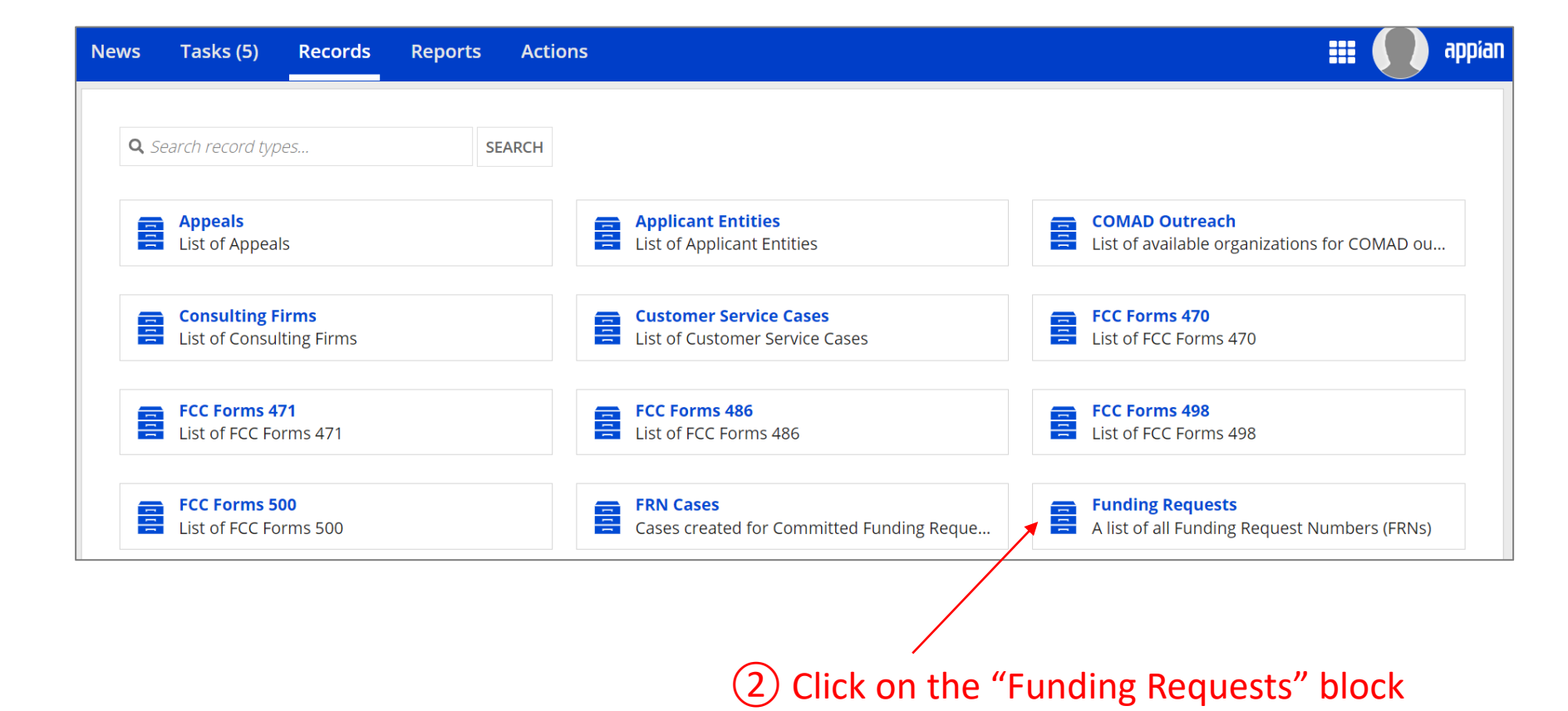

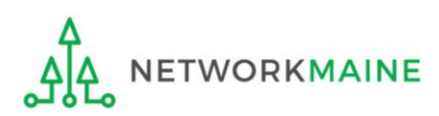

#### 3 Locate the FRN using the search tools, then click on its link

| Fund            | ling Requests                                                                                                    |                           |               |     |                  | <b>T</b> - | C |
|-----------------|----------------------------------------------------------------------------------------------------|---------------------------|---------------|-----|------------------|------------|---|
| <b>Q</b> Search | Funding Requests                                                                                                    | SEARCH                    | STATUS Funded | 8 ▼ | SERVICE TYPE Any |            | • |
| FR              | FRN13_DT_P1_and_P2 _Tariff - 229<br>Status: Funded<br>Service Type: Data Transmission at                            | 99001579<br>nd/or Interne | et Access     |     |                  |            |   |
| FR              | FRN13_DT_P1_and_P2 _Tariff - 229<br>Status: Funded<br>Service Type: Data Transmission a                             | 99001578<br>nd/or Interne | et Access     |     |                  |            |   |
| FR              | FRN13_DT_P1_and_P2 _Tariff - 2299001577<br>Status: Funded<br>Service Type: Data Transmission and/or Internet Access |                           |               |     |                  |            |   |
| FR              | FRN12_DT_P1_and_P2 _Tariff - 229<br>Status: Funded<br>Service Type: Data Transmission a                             | 99001576<br>nd/or Interne | et Access     |     |                  |            |   |

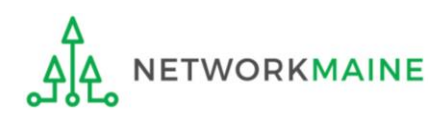

#### (4) On the Summary Page for the FRN, click on the "Related Actions" link

| Records / Funding Req               | uests<br>SS Tariff - 22990003       | 338                     |                       |                                     |  |  |  |  |
|-------------------------------------|-------------------------------------|-------------------------|-----------------------|-------------------------------------|--|--|--|--|
| Summary Service<br>News Related Act | Agreement Details FRN Line Items    | FCDL Comments FCC Forms | Appeals SPIN Chan     | nges Service Substitutions          |  |  |  |  |
| Funding Requ                        | est Details                         |                         |                       |                                     |  |  |  |  |
| FRN                                 | 2299000338                          | Service T               | ype Managed Interna   | Managed Internal Broadband Services |  |  |  |  |
| Nickname                            | FRN4 - MIBS Tariff                  | Service Provi           | der USAC Service Pro  | vider Organization 1 (SPIN:         |  |  |  |  |
| FCC Form 471                        | <b>1</b> #221000337                 |                         | 14010001)             | 14010001)                           |  |  |  |  |
| Applicant                           | Independent School 704 (BEN: 24739) | Service Start D         | ate 7/1/2022          |                                     |  |  |  |  |
|                                     |                                     | Service End D           | ate 6/30/2023         |                                     |  |  |  |  |
|                                     |                                     | Sta                     | tus Funded            |                                     |  |  |  |  |
|                                     |                                     | Service Deliv<br>Dead   | ery 9/30/2024<br>line |                                     |  |  |  |  |
|                                     |                                     | Invoice Dead<br>D       | line 1/28/2025<br>ate |                                     |  |  |  |  |

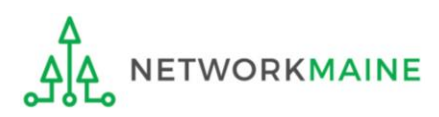

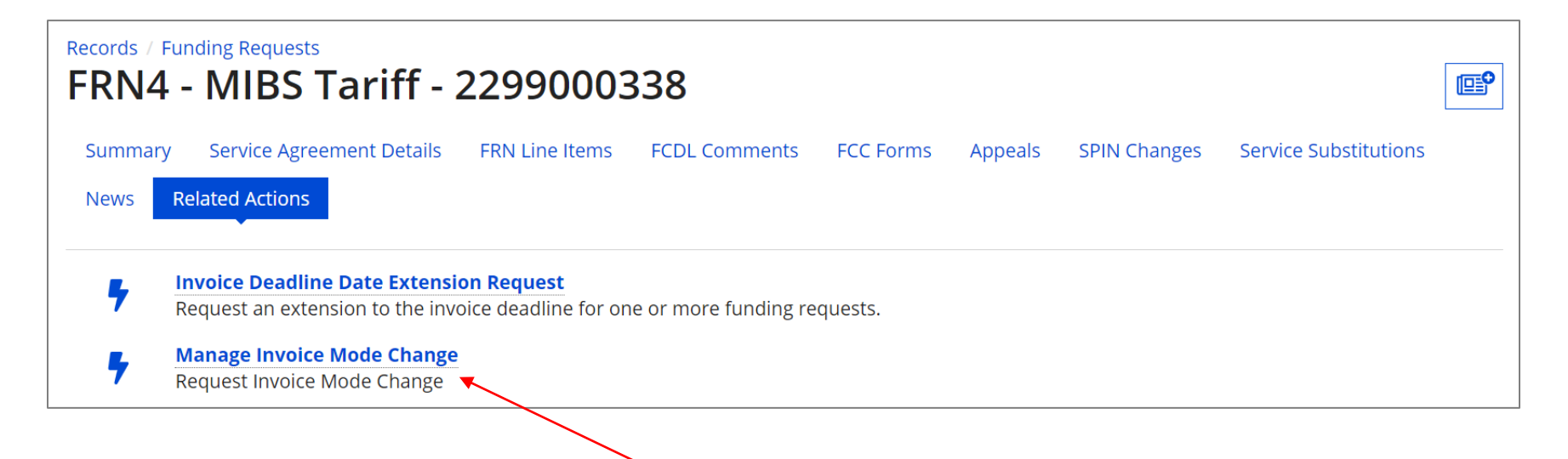

(5) Click on the "Manage Invoice Mode Change" link

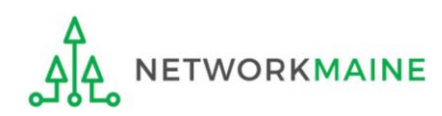

# 6 Complete the screen and upload a document with both a full-rights applicant user signature and a service provider signature

| Records / Funding Requests                    | ariff - 2299              | 9000338                     |                              |                         |             |                                         | <b>P</b> |  |
|-----------------------------------------------|---------------------------|-----------------------------|------------------------------|-------------------------|-------------|-----------------------------------------|----------|--|
| Summary Service Agree<br>News Related Actions | ment Details FRN Li       | ine Items FCDL Com          | ments FCC Form               | s Appeals SF            | PIN Changes | Service Substitutions                   |          |  |
| Manage Invoice Mode change                    |                           |                             |                              |                         |             |                                         |          |  |
| FCC Form 471<br>Application Number            | Funding Request<br>Number | Funding Request<br>Nickname | Funding<br>Request<br>Amount | Current<br>Invoice Mode | SPIN        | Service Provider<br>Name                |          |  |
| 221000337                                     | 2299000338                | FRN4 - MIBS Tariff          | \$55.25                      | Form 472<br>(BEAR)      | 14010001    | USAC Service Provider<br>Organization 1 |          |  |
| Mode Type *                                   |                           |                             |                              |                         |             |                                         |          |  |
| BEAR to SPI                                   | BEAR to SPI               |                             |                              |                         |             |                                         |          |  |

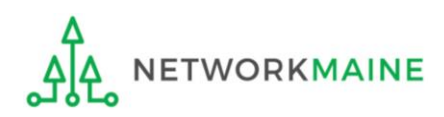

You will not be able to complete this form if no invoice mode has been set (i.e. neither a BEAR or a SPI has been filed for the FRN)

| ecords / Funding Requests                   | ariff - 2299                                                                       | 000329                      |                           |                         |        | [                        | <b>[]</b> |  |  |
|---------------------------------------------|------------------------------------------------------------------------------------|-----------------------------|---------------------------|-------------------------|--------|--------------------------|-----------|--|--|
| Summary Service Agreen News Related Actions | nent Details FRN Line                                                              | e Items FCDL Comments       | FCC Forms                 | Appeals SPIN Change     | es Sei | rvice Substitutions      |           |  |  |
| Manage Invoice Mode change                  |                                                                                    |                             |                           |                         |        |                          |           |  |  |
| O FRN's mode not set. F                     | O FRN's mode not set. FRN's mode must be set or SPI or BEAR to Request mode change |                             |                           |                         |        |                          |           |  |  |
| FCC Form 471<br>Application Number          | Funding Request<br>Number                                                          | Funding Request<br>Nickname | Funding Request<br>Amount | Current Invoice<br>Mode | SPIN   | Service Provider<br>Name |           |  |  |
| No items available                          |                                                                                    |                             |                           |                         |        |                          |           |  |  |

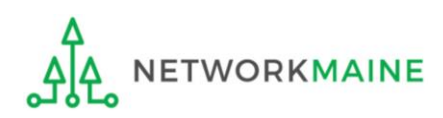